## Introduzione

Il presente documento riassume i passaggi principali che un distributore / livello 1 deve eseguire nel portale licenze Mx per ottenere le licenze (Entitlements) da MOBOTIX, gestirle all'interno del portale e assegnarle ai propri partner di livello 2 (per es. gli installatori). Questo include complessivamente i seguenti passaggi:

- 1) Effettuare il login al portale licenze Mx nella sezione 1.1
- 2) Modificare la password e aggiungere ulteriori utenti, se necessario. Vedere sezione 1.2
- 3) Creare organizzazioni e contatti partner nella sezione 1.3
- 4) Dividere (e assegnare) le licenze (mediante ID di attivazione licenze) ricevute da MOBOTIX per i partner nella sezione 1.4

## Spiegazione generale

### Processo di login

- MOBOTIX crea tutti i distributori nel portale, compreso un utente con il ruolo di amministratore del portale per ciascuno di essi
- Il distributore crea nel portale tutti i suoi installatori/ partner che necessitano dell'accesso, compreso un utente con il ruolo di amministratore del portale per ciascuno di essi
- ---> Le e-mail con la password e il link al portale verranno inviate automaticamente a tutti gli utenti creati
- Le password devono essere modificate immediatamente
- · L'installatore crea nel portale tutti i clienti finali senza dargli l'accesso allo stesso
- Gli utenti amministratori hanno la possibilità di dare l'accesso al portale a più utenti della loro azienda

### Processo di ordine

- Il cliente finale ordina la licenza per il prodotto all'installatore
- L'installatore ordina la licenza per il prodotto al distributore
- Il distributore ordina il prodotto a MOBOTIX
- MOBOTIX crea la licenza nel portale, la inoltra al distributore ed invia l'e-mail con l'ID di attivazione, ecc.
- Nel portale, il distributore divide la licenza per l'installatore ed invia l'e-mail con l'ID di attivazione, ecc.
- Nel portale, l'installatore divide la licenza per il cliente finale, invia l'e-mail ed esegue l'attivazione tramite il portale o MxMC

### 1. Vendita da distributore a installatore

### 1.1. Login

- Il livello 1 riceve l'e-mail contenente l'ID utente (il suo indirizzo e-mail) e la password da Mx
- Modificare la password!!!
- URL per effettuare il login: <u>https://mobotix-fno.flexnetoperations.com/flexnet/operationsportal/logon.do?</u> <u>logoff=true</u>
- Scegliere una lingua (tedesco o inglese)
- Effettuare il login al portale utente MOBOTIX

| мовс                | лтх      |  |
|---------------------|----------|--|
| Login               |          |  |
| max.mustermann@mobo | otix.com |  |
| •••••               |          |  |
| Forgot password?    | Log in   |  |
|                     |          |  |

### 1.2. Creare ulteriori utenti per l'azienda (facoltativo)

• Fare clic su "Accounts & Users" - "List accounts"

| MOBOTI                                                 | X                                       |                        |               |               | Tier O | ine 🔻 |
|--------------------------------------------------------|-----------------------------------------|------------------------|---------------|---------------|--------|-------|
| Home<br>Activation & Entitlements<br>List Entitlements | License & Delive                        | ery Portal             |               |               |        |       |
| Bulk Entitlements                                      | 0                                       |                        | See all       | (q))          |        |       |
| Devices                                                | Recent Entitlements                     |                        |               | Announcements |        |       |
| Devices                                                | Activation ID                           | Product                | Last modified | None Today    |        |       |
| Unlead Canability Request                              | 1c41-ceb5-d220-49c2-93b9-6ca3-00c2-70a4 | MxMC POS Cash Register | Oct 24, 2017  |               |        |       |
| Opidad Capability Request                              | 3d3e-2fd2-a1e0-4249-8852-1d19-414a-1ea8 | MxMC_POS_Demo          | Oct 23, 2017  |               |        |       |
| Accounts & Users                                       | 3ccf-911f-1573-4429-9fc0-695d-3914-65e6 | MxMC POS Demo          | Oct 23, 2017  |               |        |       |
| Accounts                                               | 333b-3db6-16d1-4e7e-abdf-84a7-cc18-225b | MxMC_Core              | Oct 19, 2017  |               |        |       |
| List accounts                                          | 21f7-a849-5218-41db-b141-e5a6-09c5-17ea | MxMC_Core_Demo         | Oct 19, 2017  |               |        |       |
| Search accounts                                        |                                         |                        |               |               |        |       |
| Users                                                  |                                         |                        |               |               |        |       |
| List users                                             |                                         |                        |               |               |        |       |
| List related users                                     |                                         |                        |               |               |        |       |
| Search users                                           |                                         |                        |               |               |        |       |

• Fare clic sull'ID account

| мовоті                                                                      | X                                                           |                         |                                 |                           |            |             |             |       | Tier One ▼ 😮        |
|-----------------------------------------------------------------------------|-------------------------------------------------------------|-------------------------|---------------------------------|---------------------------|------------|-------------|-------------|-------|---------------------|
| Home<br>Activation & Entitlements<br>List Entitlements<br>Bulk Entitlements | Accounts<br>Accounts are listed below. Sort by clicking the | column heading. Click s | specific items to view de       | tails or edit the         | em.        |             |             |       |                     |
| Devices<br>Devices<br>Create Device<br>Upload Capability Request            | Actions  Page 1 of 1  F                                     |                         |                                 |                           | Account II | D 🗘         | Contains \$ |       | Q 😣 Advanced Search |
| Accounts & Lisers                                                           | Account ID                                                  | Account name            | Created by                      | Created on                |            | Description | City        | State | Country             |
| Accounts<br>List accounts                                                   | □  I Tier1                                                  | Tier1                   | matthias.hammel@mo<br>botix.com | 2017-10-17<br>05:02:02.41 |            |             |             |       | Germany             |
| List related accounts                                                       |                                                             |                         |                                 |                           |            |             |             |       |                     |
| Search accounts<br>Users<br>List users<br>List related users                |                                                             |                         |                                 |                           |            |             |             |       |                     |
| Search users                                                                |                                                             |                         |                                 |                           |            |             |             |       |                     |

• Fare clic su "Actions" - "Create a User"

| MOROLI                                     | X                                |                                     |                   |              | Tier One ▼ 🔇           |
|--------------------------------------------|----------------------------------|-------------------------------------|-------------------|--------------|------------------------|
| Home<br>Activation & Entitlements          | Edit Accou                       | nt                                  |                   |              |                        |
| List Entitlements<br>Bulk Entitlements     | Edit or view the account details | s below. Click Save to update info. |                   |              |                        |
| Devices<br>Devices                         | Account Info                     |                                     | Contact Info      |              |                        |
| Create Device<br>Upload Capability Request | Account type                     | CHANNEL_PARTNER                     | Address1          |              |                        |
| Accounts & Users                           | Account ID*                      | Tier1                               | Address2          |              |                        |
| Accounts                                   | Account Name *                   | Tier1                               | City              |              |                        |
| List related accounts                      | Description                      |                                     | State/Province    |              |                        |
| Search accounts<br>Users                   |                                  |                                     | Zip/Postal Code   |              |                        |
| List users                                 |                                  |                                     | // Country        | Germany \$   | )                      |
| Search users                               | Visible to other partners?       | Ves o No                            | Region            |              |                        |
|                                            |                                  |                                     |                   |              |                        |
|                                            | A                                |                                     |                   |              |                        |
|                                            | Account Users                    |                                     |                   |              |                        |
|                                            | Actions Croste a upor            |                                     |                   |              |                        |
|                                            | Link existing users              |                                     | User name         | ¢ Contains ¢ | Q 🐼 Advanced Search    |
|                                            | I<br>Remove users                | User name                           | Email address     | Туре         | Role                   |
|                                            | (                                | tier1@mobotix.com                   | tier1@mobotix.com | User         | Portal Admin User Role |
|                                            |                                  |                                     |                   |              | Portal User Role       |
|                                            |                                  |                                     |                   |              |                        |
|                                            | Save                             | Next Cancel                         |                   |              |                        |
|                                            |                                  |                                     |                   |              |                        |

- Questo utente può accedere alle operazioni FlexNet?: Questo account è stato creato solo come informazione di contatto oppure l'utente accederà alle operazioni FlexNet? ---> "YES"
- Login condiviso: Se l'account utente è un login condiviso, la cronologia di accesso non verrà scritta sul database. È utile quando lo stesso account utente viene utilizzato per accedere alle operazioni FlexNet contemporaneamente da diverse istanze, come i servizi web ---> La maggior parte delle volte "NO"
- Stato: "Active"
- Opt-in per la ricezione e-mail: Se l'opzione è attiva, il publisher può inviare comunicazioni commerciali all'utente ---> Dipende, solitamente "NO"
- E-mail scadenza licenze: Spuntare la casella se l'utente deve ricevere la notifica relativa alla scadenza delle licenze
- . Inserire tutti i dati di contatto conosciuti secondo l'esempio riportato qui sotto
- Spuntare la casella davanti a "Portal Admin User Role" o "Portal User Role" per assegnare all'utente tutte le autorizzazioni necessarie
  - Ruolo utente amministratore del portale: Può aggiungere altri utenti e dividere le licenze (ruolo di visualizzazione e modifica)
  - Ruolo utente del portale: Non può aggiungere altri utenti e non può dividere le licenze (ruolo di visualizzazione)
- Fare clic su "Save"

| ΜΟΒΟΤΙ                                                                                                    | X                                                                                                    |                                                               |                                               |                                                                                          | Tier One ♥ 🕜 |
|----------------------------------------------------------------------------------------------------|----------------------------------------------------------------------------------------------------|---------------------------------------------------------------|-----------------------------------------------|------------------------------------------------------------------------------------------|--------------|
| Home<br>Activation & Entitlements<br>List Entitlements<br>Bulk Entitlements                                           | Create Use                                                                                                    | E <b>r</b><br>lick Save to                                    | create the user.                              |                                                                                          |              |
| Devices<br>Devices<br>Create Device<br>Upload Capability Request                                                      | User Info<br>Can this user log in to                                                                                                    | Yes                                                           | No                                            | Contact Info<br>Street Kaiserstr. 56                                                     |              |
| Accounts & Users<br>Accounts<br>List accounts<br>Search accounts<br>Users<br>List users<br>List users<br>Search users | Shared Login:<br>Status:<br>First Name*<br>Last Name*<br>Time Zone<br>Email Address*<br>Opt in to receive email<br>Expiring entitlements email | Yes<br>Active<br>Tier<br>Two<br>(GMT 1.0)<br>tier2@mob<br>Yes | No Inactive Western European Time otik.com No | City     Langmeil       State/Province        Zip/Postal Code        Country     Cormany |              |
|                                                                                                    | Accounts                                                                                                    | +49 6302 1                                                    | 23456<br>23456                                | Account name Role                                                                        |              |
|                                                                                                    | Mustermann GmbH1 Save                                                                                                    | Cancel                                                        |                                               | Mustermann GmbH1  Portal Admin User Role Portal User Role Portal User Role               |              |
|                                                                                                    | 7                                                                                                    |                                                               |                                               |                                                                                          |              |

## 1.3. Creare installatore/ account di livello 2

• Fare clic su "Accounts & Users" - "List related accounts"

| MOBOTI                                                 | X                                       |                        |               |               | Tier One ♥ |
|--------------------------------------------------------|-----------------------------------------|------------------------|---------------|---------------|------------|
| Home<br>Activation & Entitlements<br>List Entitlements | License & Delive                        | ery Portal             |               |               |            |
| Bulk Entitlements                                      | 0                                       |                        | See all       | (q))          |            |
| Devices                                                | Recent Entitlements                     |                        |               | Announcements |            |
| Devices                                                | Activation ID                           | Product                | Last modified | None Today    |            |
| Unload Canability Request                              | 1c41-ceb5-d220-49c2-93b9-6ca3-00c2-70a4 | MxMC POS Cash Register | Oct 24, 2017  |               |            |
| Opidad Capability Request                              | 3d3e-2fd2-a1e0-4249-8852-1d19-414a-1ea8 | MxMC_POS_Demo          | Oct 23, 2017  |               |            |
| Accounts & Users                                       | 3ccf-911f-1573-4429-9fc0-695d-3914-65e6 | MxMC_POS_Demo          | Oct 23, 2017  |               |            |
| Accounts                                               | 333b-3db6-16d1-4e7e-abdf-84a7-cc18-225b | MxMC_Core              | Oct 19, 2017  |               |            |
| List accounts                                          | 2117-9849-5218-414h-b141-e5a6-09c5-17ea | MxMC_Core_Demo         | Oct 19, 2017  |               |            |
| Search accounts                                        |                                         |                        |               |               |            |
| Users                                                  | •                                       |                        |               |               |            |
| List users                                             |                                         |                        |               |               |            |
| List related users                                     |                                         |                        |               |               |            |
| Search users                                           |                                         |                        |               |               |            |

• Fare clic su "Actions" - "Create partner account"

| мовоті                                                                      | X                                                    |                                               |                               |                        |                                             |             |       | Tier One ▼ 🕜        |
|-----------------------------------------------------------------------------|------------------------------------------------------|-----------------------------------------------|-------------------------------|------------------------|---------------------------------------------|-------------|-------|---------------------|
| Home<br>Activation & Entitlements<br>List Entitlements<br>Bulk Entitlements | Related Acco<br>Accounts are listed below. Sort by c | DUNTS<br>licking the column heading. Click sp | pecific items to view details | s or edit them.        |                                             |             |       |                     |
| Devices<br>Devices<br>Create Device<br>Upload Capability Request            | Actions<br>Create partner account                    |                                               |                               | Acc                    | count ID 🛟                                  | Contains \$ |       | 🔍 🔇 Advanced Search |
| Accounts & Lisers                                                           |                                                      | Account name                                  | Created by                    | Created on             | Description                                 | City        | State | Country             |
| Accounts<br>List accounts                                                   | Delete account<br>Delete subtree                     | Tier2                                         | tier1@mobotix.com             | 2017-10-17 06:10:35.81 | System Integrator of<br>Distributor "Tier1" |             |       | Germany             |
| List related accounts                                                       | Create a user                                        | Tier2Test                                     | tier1@mobotix.com             | 2017-10-17 06:18:58.57 | System Integrator of<br>Distributor "Tier1" |             |       | Germany             |
| Users<br>List users<br>List related users<br>Search users                   |                                                      |                                               |                               |                        |                                             |             |       |                     |

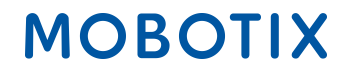

Creare account

- ID account
- Nome account (in caso di messaggio di errore, contattare Mx)
- Descrizione: per es. nuovo installatore, primo contatto alla fiera
- IMPORTANTE: Visibile ad altri partner?: "NO", YES significa: Il distributore può vedere il nome dei clienti finali pur non avendo creato l'account
- Inserire tutte le informazioni di indirizzo conosciute
- Fare clic su "Actions" "Create a User"

| MOBOTI                                                 | X                               |                                         |                                 |              |      | Tier One 🔻 😮        |
|--------------------------------------------------------|---------------------------------|-----------------------------------------|---------------------------------|--------------|------|---------------------|
| Home<br>Activation & Entitlements<br>List Entitlements | Create Acc                      |                                         |                                 |              |      |                     |
| Bulk Entitlements                                      | Enter the account details below | . Click Save to create the account.     |                                 |              |      |                     |
| Devices<br>Devices                                     | Account Info                    |                                         | Contact Info                    |              |      |                     |
| Create Device<br>Upload Capability Request             | Account type                    | CHANNEL_PARTNER                         | Address1                        | Kaisestr. 56 |      |                     |
| Accounts & Users                                       | Account ID*                     | Mustermann GmbH                         | Address2                        |              |      |                     |
| Accounts                                               | Account Name *                  | Mustermann GmbH                         | City                            | Langmeil     |      |                     |
| List related accounts                                  | Description                     | New System Integrator of Distributor XY | State/Province                  |              |      |                     |
| Search accounts<br>Users                               |                                 |                                         | Zip/Postal Code                 | 67722        |      |                     |
| List users<br>List related users                       |                                 |                                         | // Country                      | Germany      | *    |                     |
| Search users                                           | Visible to other partners?      |                                         | Region                          |              |      |                     |
|                                                        |                                 |                                         |                                 |              |      |                     |
|                                                        |                                 |                                         |                                 |              |      |                     |
|                                                        | Account Users                   |                                         |                                 |              |      |                     |
|                                                        | Actions                         |                                         |                                 |              |      |                     |
|                                                        | Link existing users             |                                         | User                            | name         | \$   | Q 🐼 Advanced Search |
|                                                        | I<br>Remove users               | User name                               | Email address                   | Туре         | Role |                     |
|                                                        |                                 |                                         | No users linked to this accourt | nt.          |      |                     |
|                                                        |                                 |                                         |                                 |              |      |                     |
|                                                        | Save                            | Next Cancel                             |                                 |              |      |                     |
|                                                        |                                 |                                         |                                 |              |      |                     |

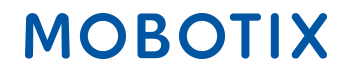

#### Creare utente

- Questo utente può accedere alle operazioni FlexNet?: Questo account è stato creato solo come informazione di contatto oppure l'utente accederà alle operazioni FlexNet? ---> "YES"
- Login condiviso: Se l'account utente è un login condiviso, la cronologia di accesso non verrà scritta sul database. È utile quando lo stesso account utente viene utilizzato per accedere alle operazioni FlexNet contemporaneamente da diverse istanze, come i servizi web ---> La maggior parte delle volte "NO"
- Stato: "Active"
- Opt-in per la ricezione e-mail: Se l'opzione è attiva, il publisher può inviare comunicazioni commerciali all'utente ---> Dipende, solitamente "NO"
- E-mail scadenza licenze: Spuntare la casella se l'utente deve ricevere la notifica relativa alla scadenza delle licenze
- . Inserire tutti i dati di contatto conosciuti secondo l'esempio riportato qui sotto
- Spuntare la casella davanti a "Portal Admin User Role" o "Portal User Role" per assegnare al partner tutte le autorizzazioni necessarie
  - Ruolo utente amministratore del portale: Può aggiungere altri utenti e dividere le licenze (ruolo di visualizzazione e modifica)
  - Ruolo utente del portale: Non può aggiungere altri utenti e non può dividere le licenze (ruolo di visualizzazione)
- Fare clic su "Save"

| MOBOTI                                                                      | X                           |                                 |                        |                                                            |           | Tier One ▼ | 0 |
|-----------------------------------------------------------------------------|-----------------------------|---------------------------------|------------------------|------------------------------------------------------------|-----------|------------|---|
| Home<br>Activation & Entitlements<br>List Entitlements<br>Bulk Entitlements | Create Use                  | Click Save to create the user.  |                        |                                                            |           |            |   |
| Devices<br>Devices<br>Create Device<br>Upload Capability Request            | User Info                   | • Yes No                        | Contact Info<br>Street | Kaiserstr. 56                                              |           |            |   |
| Accounts & Users                                                            | Shared Login:               | Yes 👩 No                        |                        |                                                            |           |            |   |
| Accounts<br>List accounts                                                   | Status:                     | Active Inactive                 | City                   | 4                                                          |           |            |   |
| List related accounts<br>Search accounts                                    | First Name*                 | Tier                            | City<br>State/Province | Langmeil                                                   |           |            |   |
| Users                                                                       | Last Name*                  | Тwo                             | Zip/Postal Code        | 67722                                                      |           |            |   |
| List related users                                                          | Time Zone                   | (GMT 1.0) Western European Time | ¢ Country              | Germany t                                                  |           |            |   |
| Search users                                                                | Email Address*              | tier2@mobotix.com               |                        |                                                            |           |            |   |
|                                                                             | Opt in to receive email     | 🔿 Yes 💿 No                      |                        |                                                            |           |            |   |
|                                                                             | Expiring entitlements email |                                 |                        |                                                            |           |            |   |
|                                                                             | Phone                       | +49 6302 123456                 |                        |                                                            |           |            |   |
|                                                                             | Fax                         | +49 6302 123456                 |                        |                                                            |           |            |   |
|                                                                             |                             |                                 |                        |                                                            |           |            |   |
|                                                                             | Accounts                    |                                 |                        |                                                            |           |            | _ |
|                                                                             | Account ID                  |                                 | Account name           | Role                                                       |           |            |   |
|                                                                             | 🥑 Mustermann GmbH1          |                                 | Mustermann GmbH1       | <ul> <li>Portal Admin I</li> <li>Portal User Re</li> </ul> | Jser Role |            |   |
|                                                                             | Save                        | Cancel                          |                        |                                                            |           |            |   |

## 1.4. Dividere le licenze per il livello 2

• Fare clic su "Activation & Entitlements" - "List Entitlements"

| MOBOTI                                                 | X                                       |                |               |               | MatthiasTier111 HammelTier111 ▼ | 0 |
|--------------------------------------------------------|-----------------------------------------|----------------|---------------|---------------|---------------------------------|---|
| Home<br>Activation & Entitlements<br>List Entitlements | License & Delive                        | ery Portal     |               |               |                                 |   |
| Bulk Entitlements                                      | 0                                       |                | See all       | ((p))         |                                 |   |
| Devices                                                | Recent Entitlements                     |                |               | Announcements |                                 |   |
| Devices                                                | Activation ID                           | Product        | Last modified | None Today    |                                 |   |
| Unload Canability Request                              | a366-9e1b-d652-4f53-a2d6-1928-466d-65c6 | MxMC_Core_Demo | Oct 16, 2017  |               |                                 |   |
| Opload Capability Request                              | 10a9-5b77-bcd8-4c78-9804-3445-ec95-43d9 | MxMC_Core_Demo | Oct 16, 2017  |               |                                 |   |
| Users & Orgs                                           | 61d2-143e-db80-4119-a196-9326-afed-ad20 | MxMC_Core_Demo | Oct 12, 2017  |               |                                 |   |
| <ul> <li>Organizations</li> </ul>                      | 5076-5796-b0ac-4070-b33b-b1d3-72d3-f075 | MxMC_Core_Demo | Oct 12, 2017  |               |                                 |   |
| List organizations                                     | 3b96-d492-a40c-44b4-a96f-73f0-93ce-3042 | MxMC_Core_Demo | Oct 12, 2017  |               |                                 |   |
| List related organizations                             |                                         |                |               |               |                                 |   |
|                                                        |                                         |                |               |               |                                 |   |
| List users                                             |                                         |                |               |               |                                 |   |
| List related users                                     |                                         |                |               |               |                                 |   |
| Search users                                           |                                         |                |               |               |                                 |   |

#### Elencare licenze

- Spuntare la casella davanti alla licenza che si desidera dividere per il livello 2 (è possibile dividere solo una licenza alla volta)
- Fare clic su "Action" "Split"

| мовоті                                                                                             | X                                                                                       |                                             |                                                                                                    |                      |                  |                |                            |                        |                            | Tier One ▼      | 0     |
|----------------------------------------------------------------------------------------------------|-----------------------------------------------------------------------------------------|---------------------------------------------|----------------------------------------------------------------------------------------------------|----------------------|------------------|----------------|----------------------------|------------------------|----------------------------|-----------------|-------|
| Home<br>Activation & Entitlements<br>List Entitlements<br>Bulk Entitlements                        | List Entitlen<br>Entitlements are listed below. Sor                                     | nents<br>t by clicking a column heading     | . Select specific entitlement                                                                                                | s to view or pe      | rform actions on | them.          |                            |                        |                            |                 |       |
| Devices<br>Devices<br>Create Device<br>Upload Capability Request                                   | View  Action  Action  Transfer  Split                                                   | Export 🔻                                    |                                                                                                    | (                    | Activation ID    | ;) (           | Contains                   | *                      |                            | Q 🔇 Advanced Se | earch |
| Accounts & Users<br>Accounts<br>List accounts<br>List related accounts<br>Search accounts<br>Users | Activation ID 9db7-9e88-60e9-4763-910a-<br>cf21-addf-cod7 Show upgrades                 | 2145-71f0-7a19-4075-9fe3-<br>a7c1-b06e-5714 | Sold to<br>Information Not Available<br>Type: End Customer<br>Tier1<br>Type: Distributor<br>> Tier2<br>Type: MOBOTIX Partner | Product<br>MxMC_Core | a_Demo           | Version<br>0.1 | Available<br>quantity<br>1 | Total<br>quantity<br>1 | Expiration<br>Nov 16, 2017 | Maintenance     |       |
| List users<br>List related users<br>Search users                                                   | 208c-b414-74d6-4efc-9a3a-<br>d9a5-3720 cm5     Show upgrades                            | 6ff5-5968-9a94-4c2d-8f1f-<br>80c0-e7ab-2f95 | Information Not Available<br>Type: End Customer<br>• Tier1<br>Type: Distributor                                              | MxMC_Core            | e_Demo           | 0.1            | 1                          | 1                      | Nov 16, 2017               |                 |       |
|                                                                                                    | <ul> <li>ea3d-b8a9-038a-4ae1-8bd1-<br/>1269-e44c-4f4a</li> <li>Show upgrades</li> </ul> | 4c56-5979-abd-4d5e-92ec-<br>6b6f-d133-1 c0  | Information Not Available<br>Type: End Customer<br>Tier1<br>Type: Distributor<br>> Tier2<br>Type: MOBOTIX Partner            | MxMC_POS             | _Demo            | 0.1            | 1                          | 1                      | Nov 16, 2017               |                 |       |

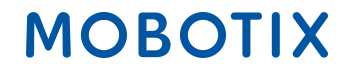

Dividere licenza

Account di destinazione

• Account di destinazione: Fare clic sulla lente d'ingrandimento --> Si apre una nuova finestra

| MOBOTI                                                                      | X                |                                             |        |                              |                                             |
|-----------------------------------------------------------------------------|------------------|---------------------------------------------|--------|------------------------------|---------------------------------------------|
| Home<br>Activation & Entitlements<br>List Entitlements<br>Bulk Entitlements | Split Entit      | ement Line                                  | e Item |                              |                                             |
| Devices<br>Devices<br>Create Device                                         | Target Account   |                                             |        | Split Amount                 |                                             |
| Upload Capability Request                                                   | Activation ID    | 3ccf-911f-1573-4429-9fc0-<br>695d-3914-65e6 |        | Expiration<br>Source Account | 2017-11-15 16:00:00.0<br>Distributor: Tier1 |
| Accounts<br>Accounts<br>List accounts                                       | Product          | MxMC_POS_Demo<br>Ver 0.1, Qty/Copy 1        |        |                              | End Customer: Information<br>Not Available  |
| List related accounts                                                       | Target Account * |                                             |        | copies to Split              | 1                                           |
| Search accounts                                                             |                  |                                             |        | Split Amount *               | 1                                           |
| List users                                                                  |                  |                                             |        |                              |                                             |
| List related users                                                          |                  |                                             |        |                              |                                             |
| Search users                                                                |                  |                                             |        |                              |                                             |
|                                                                             | Cancel           |                                             |        |                              |                                             |

#### Tipo livello

- Tipo livello distribuzione: "Partner MOBOTIX" (livello 2)
- Spuntare la casella davanti al livello 2 che deve ottenere la licenza
- Fare click su "Next"

|                  | Partner/Customer                                      |              |   |                 |      |
|------------------|-------------------------------------------------------|--------------|---|-----------------|------|
|                  | Tion Type<br>Distribution Tier Type © MOBOTIX Partner | ÷            |   |                 |      |
|                  | Related Organizations                                 |              |   |                 |      |
|                  | Action 🔻                                              | Description  | * | Advanced Search |      |
| /                | Organization                                          | Display name |   |                 |      |
| $\left( \right)$ | • Tier2                                               | Tier2        |   |                 |      |
|                  | Herztest                                              | Tier2Test    |   |                 |      |
|                  |                                                       |              |   |                 |      |
|                  |                                                       |              |   |                 |      |
|                  | Save Cancel                                           |              |   | _               | Next |
|                  |                                                       |              |   |                 |      |

#### Contatti

- · Selezionare la persona responsabile spuntando la casella davanti al nome del contatto
- Fare clic su "Save"

| Pariner/Customer                      |                   |                     |
|---------------------------------------|-------------------|---------------------|
| Contacts<br>Action T<br>C Page 1 of 1 | Email address     | Q 😵 Advanced Search |
| Display name                          | Email address     |                     |
| Tier Two                              | lier2@mobolix.com |                     |
| Save                                  |                   | Back                |

---> Tornare automaticamente alla finestra precedente "Split Entitlement Line Items"

#### Dividere quantità

- Dividere quantità: È possibile effettuare una divisione delle copie per il partner di livello 2 per tutte le copie di cui si dispone. ---> dipende dal numero di copie di cui il partner ha bisogno / numero di copie acquistate
- Fare clic su "Split"

| Home<br>Activation & Entitlements<br>List Entitlements                       | tititements Split Entitlement Line Item                                        |                                                        |   |                                                  |                                                                       |  |  |  |
|------------------------------------------------------------------------------|--------------------------------------------------------------------------------|--------------------------------------------------------|---|--------------------------------------------------|-----------------------------------------------------------------------|--|--|--|
| Bulk Entitlements Devices Create Device Upload Capability Request            | Target Account<br>Activation ID                                                | 3ccf-911f-1573-4429-9fc0-                              | S | Split Amount<br>Expiration 2017-11-15 16:00:00.0 |                                                                       |  |  |  |
| Accounts & Users<br>Accounts<br>List accounts<br>List related accounts       | Product<br>Target Account *                                                    | MxMC_POS_Demo<br>Ver 0.1, Qty/Copy 1<br>Tier2          | Q | Source Account<br>Available copies to Split      | Distributor: Tier1<br>End Customer: Information<br>Not Available<br>1 |  |  |  |
| Search accounts<br>Users<br>List users<br>List related users<br>Search users | Tier Name<br>Account<br>Contact<br>Email Address                               | End Customer<br>Tier2<br>Tier Two<br>tier2@mobotix.com |   | Split Amount *                                   | 1                                                                     |  |  |  |
|                                                                              | Do you want to split to a<br>similar line item owned by<br>the target account? | Yes 💽 No                                               |   |                                                  |                                                                       |  |  |  |
| $\rightarrow$                                                                | Split                                                                          | Cancel                                                 |   |                                                  |                                                                       |  |  |  |

• Fare clic su "Complete"

| MOBOTI                                                                   | X                                                                              |  |  |  |  |  |  |
|--------------------------------------------------------------------------|--------------------------------------------------------------------------------|--|--|--|--|--|--|
| Home                                                                     | Line item 3ccf-911f-1573-4429-9fc0-695d-3914-65e6 split successfully to Tier2. |  |  |  |  |  |  |
| List Entitlements<br>Bulk Entitlements                                   | Split Entitlement Line Item                                                    |  |  |  |  |  |  |
| Devices<br>Devices<br>Create Device                                      | Please click Complete to return to Manage Entitlements.                        |  |  |  |  |  |  |
| Upload Capability Request Users & Orgs    Organizations                  | Complete                                                                       |  |  |  |  |  |  |
| List organizations<br>List related organizations<br>Search organizations |                                                                                |  |  |  |  |  |  |
| ▼ Users<br>List users<br>List related users                              |                                                                                |  |  |  |  |  |  |
| Search users                                                             |                                                                                |  |  |  |  |  |  |

---> La licenza è stata venduta al partner di livello 2 "Tier2 "

| мовоті                                                                              | X    |                                                                                                    |                                                              |                                                                                                    |             |               |                |                            |                        |                            | Tier One ♥     | 0     |
|-------------------------------------------------------------------------------------|------|----------------------------------------------------------------------------------------------------|--------------------------------------------------------------|----------------------------------------------------------------------------------------------------|-------------|---------------|----------------|----------------------------|------------------------|----------------------------|----------------|-------|
| Home<br>Activation & Entitlements<br>List Entitlements<br>Bulk Entitlements         | Enti | List Entitlements<br>Entitlements are listed below. Sort by clicking a column heading. Select specific entitlements to view or perform actions on them. |                                                              |                                                                                                    |             |               |                |                            |                        |                            |                |       |
| Devices<br>Devices<br>Create Device<br>Upload Capability Request                    |      | View View Action View Action View                                                                                                    | Export v                                                     |                                                                                                    |             | Activation ID | \$             | Contains                   | •                      |                            | Q 😧 Advanced S | earch |
| Users & Orgs<br>v Organizations<br>List organizations<br>List related organizations |      | Activation ID<br>9f34-e3ce-9163-40f1-877d-<br>c035-8ecb-ac53<br>Show upgrades                                                                           | Entitlement ID<br>a6f2-fb5a-f90e-4496-8dcc-<br>5743-7444-50a | Sold to<br>Information Not Available<br>Type: End Customer<br>Tierl<br>Type: Distributor                          | Product     | emo           | Version<br>0.1 | Available<br>quantity<br>1 | Total<br>quantity<br>1 | Expiration<br>Nov 16, 2017 | Maintenance    |       |
| Search organizations<br>Vusers<br>List users<br>List related users                  |      | 3ccf-911f-1573-4429-9fc0-<br>695d-3914-65e6<br>Show upgrades                                                                                            | bd68-ef94-d106-44a9-9a01-<br>e4f6-bbce-f4c7                  | Tier2<br>Type: MOBOTIX Partner<br>Information Nor Available<br>Type: End Customer<br>> Tier1<br>Type: Distributor | MxMC_POS_D  | emo           | 0.1            | 2                          | 2                      | Nov 16, 2017               |                |       |
| Search users                                                                        | 0    | 208c-b414-74d6-4efc-9a3a-<br>d9a5-373c-cce5<br>Show upgrades                                                                                            | 6ff5-5968-9a94-4c2d-8f1f-80c0-<br>e7ab-2f95                  | Information Not Available<br>Type: End Customer<br>• Tier1<br>Type: Distributor                                   | MxMC_Core_D | emo           | 0.1            | 2                          | 2                      | Nov 16, 2017               |                |       |

- Spuntare la casella davanti alla licenza che è stata divisa
- Fare clic su "View" "Email"

| мовоті                                                                         | X                                                                                       |                                             |                                                                                                    |                             |         |                       |                   |              | Tier One 🔻 🔞        |
|--------------------------------------------------------------------------------|-----------------------------------------------------------------------------------------|---------------------------------------------|----------------------------------------------------------------------------------------------------|-----------------------------|---------|-----------------------|-------------------|--------------|---------------------|
| Home<br>Activation & Entitlements<br>List Entitlements<br>Bulk Entitlements    | List Entitler<br>Entitlements are listed below. Sor                                     | nents<br>t by clicking a column heading     | . Select specific entitlements                                                                                    | o view or perform actions o | n them. |                       |                   |              |                     |
| Devices<br>Devices<br>Create Device<br>Upload Capability Request               | View  Action  Print View certificate                                                    | Export v                                    |                                                                                                    | Activation ID               | \$      | Contains              | •                 |              | Q 😢 Advanced Search |
| Accounts & Users                                                               | Email                                                                                   | Entitlement                                 | Sold to                                                                                                    | Product                     | Version | Available<br>quantity | Total<br>quantity | Expiration   | Maintenance         |
| Accounts<br>List accounts<br>List related accounts<br>Search accounts<br>Users | <ul> <li>ea3d-b8a9-038a-4ae1-8bd1-<br/>1269-e44c-4f4a</li> <li>Show upgrades</li> </ul> | 4cc9,5979-4ccd-4d5e-92ec-<br>6b61 133-1ec0  | Information Not Available<br>Type: End Customer<br>Tier1<br>Type: Distributor<br>> Tier2<br>Type: MOBOTIX Partner | MxMC_POS_Demo               | 0.1     | 1                     | 1                 | Nov 16, 2017 |                     |
| List users<br>List related users<br>Search users                               | □ 3ccf-911f-1573-4429-9fc0-<br>695d-3914-65e6<br>■ Show upgrades                        | bd68-ef94-d106-44a9-9a01-<br>e4f6-bbce-f4c7 | Information Not Available<br>Type: End Customer<br>> Tier1<br>Type: Distributor                                   | MxMC_POS_Demo               | 0.1     | 0                     | 0                 | Nov 16, 2017 |                     |

## Portale licenze Mx- Documentazione processo distributore

- E-mail di spedizione: È possibile aggiungere/ rimuovere destinatari, inserire una virgola dopo ogni indirizzo e-mail
- Fare clic su "Send"

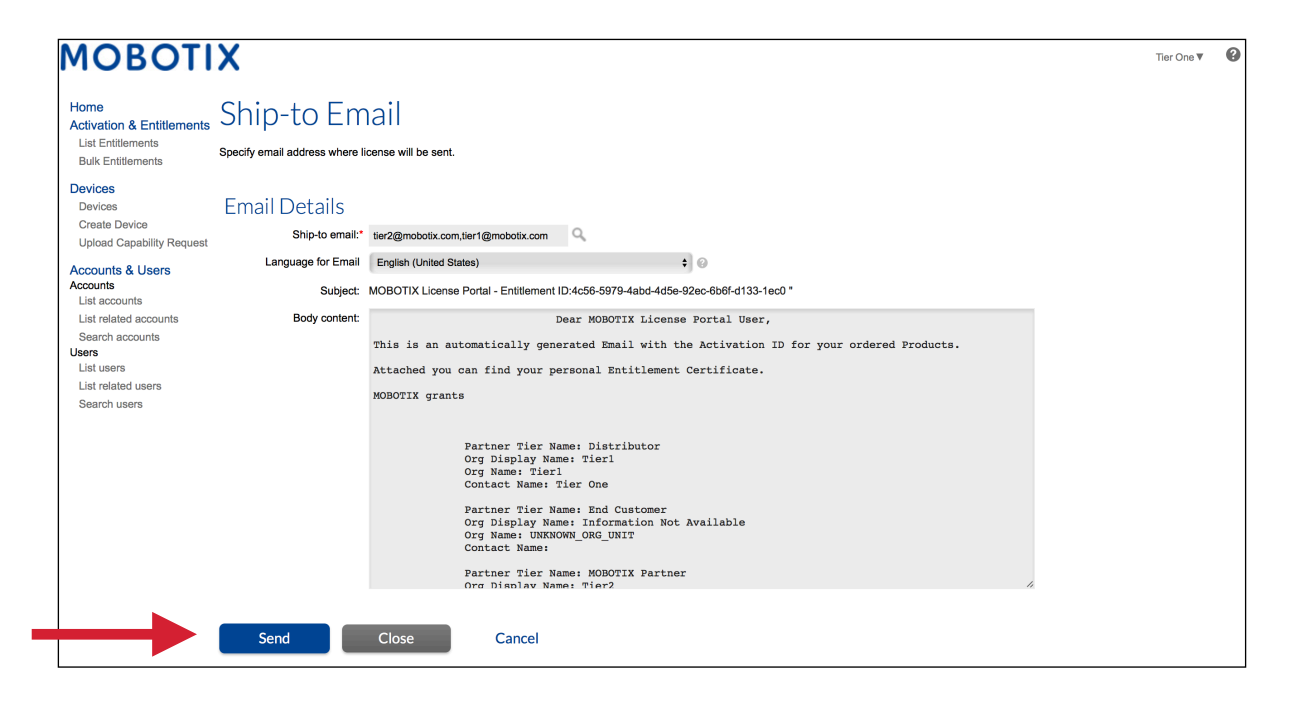

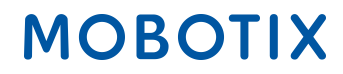